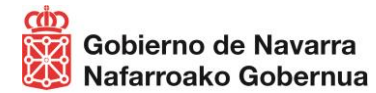

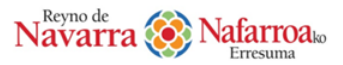

## MANUAL DE USO

# CONSULTA Y ACTUALIZACIÓN DE DATOS EN EL REGISTRO DE TURISMO DE NAVARRA

## ¿QUÉ ES?

La **consulta y actualización de datos en el Registro de Turismo de Navarra** es el nuevo trámite digital de la Dirección General de Turismo, Comercio y Consumo de Gobierno de Navarra. Tiene por objeto dar la posibilidad a las personas titulares de actividades turísticas, inscritas en el Registro de Turismo de Navarra (en adelante RTN), de consultar y actualizar los datos publicitarios y de contacto que constan inscritos en el RTN.

Permite igualmente, de forma sencilla y rápida, cumplir la obligación de las personas titulares de mantener, según la normativa turística vigente, sus datos actualizados en las bases del RTN. Recuerde que debe acceder al menos una vez al año y, además, cada vez que modifique sus datos de contacto.

#### ¿A QUIÉN VA DIRIGIDO?

Tendrán acceso al trámite descrito únicamente las personas titulares de actividades turísticas (empresas, establecimientos y asociaciones) inscritas en el RTN.

Si su actividad todavía no está inscrita, puede tramitar su solicitud a través del siguiente enlace <u>Registro de Turismo de</u> <u>Navarra</u>. Recuerde estudiar los pasos previos, implicaciones y requisitos descritos en los apartados de dicho enlace, especialmente en la guía de trámites previos.

## ¿QUÉ ME OFRECE?

Este trámite permite, de forma sencilla y gratuita, las siguientes posibilidades:

- Consultar los datos de su actividad turística que constan actualmente inscritos en el RTN y comprobar que son los correctos. La tramitación de expedientes administrativos de ayudas y subvenciones, informes, inscripción de modificaciones, etc., depende de que dichos datos consten actualizados.
- ✓ Actualizar, de manera telemática, los datos de:
  - Contacto de la actividad turística: correo electrónico, teléfono y página web.
  - Contacto de la persona titular: dirección, correo electrónico y teléfono.

Para otras modificaciones (cambio de persona titular, cambio de nombre comercial, modificación de capacidad, categoría o modalidad, etc.) debe tramitar a través del <u>Registro de Turismo de Navarra</u>.

Todo ello permitirá que:

- Se actualicen automáticamente dichos datos en la plataforma <u>www.turismonavarra.es</u>.
- Mejore la calidad de la información sobre su empresa/establecimiento turístico en los soportes publicitarios de la Dirección General de Turismo, Comercio y Consumo tales como el portal promocional, aplicaciones para dispositivos móviles, folletos, etc.
- Sus clientes contacten con su empresa de forma segura y eficaz.
- Optimice sus comunicaciones y reciba información de utilidad para su negocio.
- Visualizar y descargar un informe basado en los datos aportados por la persona titular en el momento de la inscripción o de las modificaciones realizadas.
- ✓ Acceder directamente a los procedimientos administrativos más relevantes del RTN.

#### **RECUERDE QUE...**

- Es importante la comprobación y actualización de los datos que constan en el Registro de Turismo de Navarra para acceder a las convocatorias de ayudas y subvenciones, tal y como se recoge en el art.14.2 de la Ley Foral de Turismo.
- La responsabilidad sobre los datos proporcionados es exclusivamente de la empresa o entidad turística que los facilitó eximiendo al Gobierno de Navarra de cualquier carga, culpa, obligación o compromiso.

## ¿CÓMO ACCEDO?

Se accede de forma sencilla, ya que no precisa registrarse como usuario ni descargar ninguna aplicación, a través del siguiente enlace:

## Consulta y actualización de datos en el Registro de Turismo de Navarra

| navarra.es Castas Francis Engleh                                                                                                    |   | navarra.es                                                                                                    |                        | Cestellere Exatura Erarpaia Eratulati<br>Ottice el buccedor Inforduzca palabrais buscai |
|----------------------------------------------------------------------------------------------------|---|----------------------------------------------------------------------------------------------------|------------------------|-----------------------------------------------------------------------------------------|
| NAVARRA TRÂMITES TEMAS GOBERNO SALA DE PRENSA                                                                                                    |   | NAVARRA TRÁMITES TEMAS GOBIERNO<br>Identificación por Certificado de Usuario                                       | ACTUALIDAD             |                                                                                         |
| Trámites > Consulta y actualización de datos en el Registro de Tarismo de Navarra                                                                                                    |   | CONSULTA Y ACTUALIZACION DE                                                                                        | DATOS EN EL REGISTRO I | DE TURISMO DE NAVARRA                                                                   |
| Consulta y actualización de datos en el Registro<br>de Turismo de Navarra                                                                                                    |   | Certificado digital o DNI electrónico<br>Utilico un conficado digital válido o al DNI<br>electrónico para acceder. |                        |                                                                                         |
| Para acceder al trámite es necesario estar inscrito en el <b>Registro de Turismo de Navarra</b><br>Recuerde que debe acceder al menos una vez al año y, además, cada vez que modifique sus<br><b>datos de contacto</b> . Según la normativa turística vigente, debe mantener sus datos actualizados en<br>las bases del Registro de Turismo de Navarra.                                                         | ⇒ | Consite las autofates de certificación<br>admitidas per las bumitaciones en líne.<br>Centinuar                     |                        |                                                                                         |
| Tramitar                                                                                                    |   | Ayuda para tranitar por liternet                                                                                   |                        |                                                                                         |
| Plazo                                                                                                    |   | Se Gobierro<br>Baga de Navara                                                                                      |                        | Contexts con resistors   Association   Arise head   Mana web                            |
| Abierto todo el año.                                                                                                    |   |                                                                                                    |                        |                                                                                         |
| Dirigido a<br>Thuters de establecimientos, empresas y actividades turíaticas insoltos en el Registro de Turísmo de Navara.<br>Anexe: internación sobre la protección de datos de carácter personal                                                                                                    |   |                                                                                                    |                        |                                                                                         |
| Más información 🗸                                                                                                    |   |                                                                                                    |                        |                                                                                         |
| - nembre constati su su dato de la expressi adatacionaiste buístico sustato en el Registra de Trimon, de Navasa.     - nembre constato de no esta de la constatica se palemente constato en esta para esta de la constaticación de la parsona títular.     - Remitte defener un informe basado en los delos aportados por la parsona títular en el momento de la inscripción o de las modificaciones maliculas. |   |                                                                                                    |                        |                                                                                         |
| ¿Cómo tramitar?<br>Por internet                                                                                                    |   |                                                                                                    |                        |                                                                                         |
| Solicitad<br>Puede tranita:                                                                                                    |   |                                                                                                    |                        |                                                                                         |

Pulse "tramitar" y accederá al sistema de autenticación. Para garantizar la gestión segura y confidencial, la tramitación se realiza electrónicamente mediante uno de los siguientes métodos de identificación:

- Certificado digital o DNI electrónico.
- Sistema CLAVE.

#### ¿CÓMO ACCEDO SI SOY UN REPRESENTANTE?

Si desea acceder como representante tiene dos opciones:

a) Solicitar previamente el **certificado electrónico de representante**, a través del enlace a la sede electrónica de la Fábrica Nacional de Moneda y Timbre:

#### https://www.sede.fnmt.gob.es/certificados/certificado-de-representante

b) O bien, solicitar previamente la **representación para el trámite** "Consulta y actualización de datos en el Registro de Turismo de Navarra", a través del Servicio de Gestión de Representación de Gobierno de Navarra del siguiente enlace:

## https://administracionelectronica.navarra.es/repweb/default.aspx

Encontrará más información para realizar dicha solicitud de representación en el documento a continuación: <u>Procedimiento para la solicitud de representación</u>

## ¿CÓMO CONSULTO LOS DATOS DE MI ACTIVIDAD TURÍSTICA?

Una vez dentro del trámite digital se puede elegir el idioma de la interfaz: euskera o castellano.

A continuación, se detalla el listado completo de actividades turísticas de las diferentes modalidades bajo la misma titularidad; ya sean de alojamiento, mediación turística, entidades y asociaciones, restauración o servicios turísticos.

|                            | a dataa da tu a                                                  |                 |           |              |
|----------------------------|------------------------------------------------------------------|-----------------|-----------|--------------|
| Consulta lo                | s datos de tu a                                                  | ctividad        | turis     | tica         |
|                            |                                                                  |                 |           |              |
| eleccione una activida     | ad turística                                                     |                 |           |              |
| Nombre actividad turística | Modalidad                                                        | Población       | Calle     | Portal       |
| Ático Pamplona             | Apartamento Turístico                                            | Pamplona        | Errota    | 8            |
| Landaetxea                 | Casa rural vivienda                                              | Roncal          | Mayor     | 100          |
| NavarraLand                | <sup>ad turística</sup><br>empresas de Turismo Activo y Cultural | Puente la Reina | Alto      | 5            |
| Pamplona Centro            | Apartamento Turístico                                            | Pamplona        | Pamplona  | 100          |
|                            | >I 10 ~                                                          |                 | Resultado | s 1 - 4 de 4 |
| I< ≺ Página 1 de 1 >       |                                                                  |                 |           |              |
| I< < Página 1 de 1 >       |                                                                  |                 |           |              |

#### ¿CÓMO ACTUALIZO MIS DATOS DE CONTACTO?

Seleccionando sobre una de las actividades con un único clic se accede a la ficha de la actividad turística señalada. En ella podemos bien validar, en caso de acceder solo para cumplir con la obligación de mantener sus datos actualizados en las bases del RTN, o bien, actualizar los datos de contacto de la actividad turística y de la persona titular.

#### Validar o actualizar datos de contacto de la actividad turística

Podrá modificar los datos que desee actualizar de página web, teléfonos, y/o correo electrónico de la actividad donde contactarán clientes y turistas. **Tanto si modifica los datos como si desea mantener los actuales**, haga clic en "confirmar datos actuales" al finalizar para que el sistema los guarde.

| =                                                                | 🗰 navarra.es                                                                                                    | Q, 🖵 <b>es</b> eu                                                                                                    |                                            | Ficha de la a                                       | ctividad turí                              | stica                                                                             |
|------------------------------------------------------------------|----------------------------------------------------------------------------------------------------|----------------------------------------------------------------------------------------------------|--------------------------------------------|-----------------------------------------------------|--------------------------------------------|-----------------------------------------------------------------------------------|
| I                                                                | Ficha de la activida                                                                                                    | ad turística                                                                                                    | Landaetxe                                  | 2a                                                  |                                            | Último<br>cambio                                                                  |
| Landaetxea                                                       |                                                                                                    | Último 13/01/2021<br>cambio                                                                                                    | Fishe de la catio                          |                                                     |                                            | Dotener el inform                                                                 |
| Ficha de la actividad turísti                                    | 28                                                                                                    | D Obtener el informe                                                                                                    | Ficha de la activi                         | Editar datos de contacto de la actividad turística  | 1                                          | ×                                                                                 |
| Código de inscripción<br>Modalidad<br>Categoria                  | UCR0000X Fecha de Inscripción 20<br>Casa rural vivienda<br>3 Estrellas                                                                                                    | /10/2020 La responsabilidad sobre<br>los datos proporcionados<br>es exclusivamente de la<br>empresa o entidad turística<br>que los facilitó eximiendo<br>a la coherena de Nursara de | Código de ins<br>Modalidad<br>Categoría    | Web<br>www.Jandaetxearoncal.com                     |                                            | idad sobre<br>iorcionado<br>ente de la<br>idad turist<br>b eximiend<br>s Navara a |
| Datos de contacto                                                |                                                                                                    | cualquier carga, culpa,<br>obligación o compromiso.                                                                                                    |                                            | 600600600                                           | Teléfono 2<br>0                            | a, culpa,<br>ompromis                                                             |
| Dirección<br>Município<br>Correo electrónico                     | Avenida Mayor 100 CP 31415 (Roncal)<br>Roncal<br>turismo.registro@navara.es                                                                                                    | Para realizar cualquier<br>modificación sobre los<br>datos, salvo la web,<br>teléfono y correo<br>eléctronico, pulse en el                                                           | Datos de contaci<br>Dirección<br>Municipio | Correo electrónico *<br>turismo.registro@navarra.es |                                            | ualquier<br>sobre los<br>web,                                                     |
| Teléfono 1<br>Web                                                | 600600600 Teléfono 2 0<br>www.landaetxearoncal.com                                                                                                    | siguiente acceso                                                                                                    | Correo electro<br>Teléfono 1<br>Web        | Los campos con<br>www.landaetxearoncal.com          | * son obligatorios 🔞 Confirm:              | actuales Cancelar so                                                              |
| Certificados de calidad<br>Q de calidad<br>Dipioma de compromise | Voidur o actualizar da la constancia de la constancia de | <ul> <li>Actividad furettica</li> </ul>                                                                                                    | Certificados de c                          | 🖉 Validar o actualizar d                            | atos de contacto de la actividad turística | Registro de turismo                                                               |

#### Validar o actualizar datos de contacto de la persona titular

Podrá modificar los datos que desee actualizar de dirección postal, teléfonos y/o correo electrónico de la persona titular donde recibirá los correos de confirmación de actualización de datos de este trámite. **Tanto si modifica los datos como si desea mantener los actuales**, haga clic en "confirmar datos actuales" al finalizar para que el sistema los guarde.

|                                                                                                  | navarr                                                                            | a.es                                                                                                    | Q 💭 😆 EU              |          | 🖨 Valida                                                                            |                                      | istica 🔗 Regi:        |
|--------------------------------------------------------------------------------------------------|-----------------------------------------------------------------------------------|----------------------------------------------------------------------------------------------------|-----------------------|----------|-------------------------------------------------------------------------------------|--------------------------------------|-----------------------|
| Web w                                                                                            | www.landaetxearoncal.com                                                          |                                                                                                    |                       | os de c  | ditar datos de contacto de la pe                                                    | ersona titular                       | 3                     |
|                                                                                                  | 🗐 Validar o actualizar datos de con                                               | ntacto de la actividad turística                                                                                                    | P Registro de turismo | alidad   | NIFCIF                                                                              | Nombre                               |                       |
| tificados de calidad                                                                             |                                                                                   |                                                                                                    |                       | na de ci | 1111111H                                                                            | Felisa Prueba Prueba                 |                       |
| de calidad                                                                                       | 51                                                                                |                                                                                                    |                       | 4-4      | Tipo de dirección                                                                   | Dirección *                          |                       |
| /iploma de compromiso con                                                                        | n la calidad No                                                                   |                                                                                                    |                       | dad      | Avenida                                                                             | * Pampiona                           |                       |
| cesibilidad                                                                                      |                                                                                   |                                                                                                    |                       | bilidad  | Número *                                                                            | Resto                                | Código postal         |
| Accesibilidad discanacitados                                                                     | i físicos 🤤                                                                       |                                                                                                    |                       | bilidad  | 111                                                                                 | 1°                                   | 31000                 |
| Accesibilidad discapacitados                                                                     | auditivos No                                                                      |                                                                                                    |                       |          | Provincia                                                                           | Localidad                            |                       |
| Accesibilidad discapactados (                                                                    | VISUAICS NO                                                                       |                                                                                                    |                       | relacion | Navarra                                                                             | • Pamplona •                         |                       |
|                                                                                                  |                                                                                   |                                                                                                    |                       |          | T-1/7                                                                               | Teléfene 3                           |                       |
| rsonas relacionadas                                                                              |                                                                                   |                                                                                                    |                       |          | leletono 1                                                                          | Telefono 2                           |                       |
| ersonas relacionadas                                                                             |                                                                                   |                                                                                                    |                       | NIF/CI   | 34 848000000                                                                        | 34 600600600                         |                       |
| NIF/CIF                                                                                          | Nombre                                                                            | Relación                                                                                                    |                       | NIF/CI   | 34 848000000<br>Correo electrónico *                                                | 34 600600600                         |                       |
| NIF/CIF<br>11111111H                                                                             | Nombre<br>Felisa Prueba Prueba                                                    | Relación<br>Gerente/responsable                                                                                                    |                       | NIF/CI   | 34 848000000<br>Correo electrónico *<br>turismo.registro@navarra.                   | 34 600600600<br>es                   |                       |
| NIF/CIF<br>11111111H                                                                             | Nombre<br>Felisa Prueba Prueba                                                    | Relación<br>Gerente/responsable                                                                                                    | : la porsona titular  | NIF/CI   | 34     848000000       Correo electrónico *       turismo.registro@navarra.         | es                                   |                       |
| NIF/CIF<br>11111111H                                                                             | Nombre<br>Felisa Prueba Prueba                                                    | Relación<br>Generate/reagonable                                                                                                    | la persona Bhulur     | NIF/C    | 34 84000000<br>Correo electrónico *<br>turismo.registro@navarra.                    | es Los campos con * son obligatorios | tos actuales Cancelar |
| sonas relacionadas<br>NIF/CIF<br>11111111H<br>talle de la setividad<br>Habitaciones              | Nombre<br>Folisa Pruoba Puuba                                                     | Reladon<br>Genera/resonnable<br>Visidor o actualator datos de forde                                                                               | : la presiona strular | NIF/C    | 34 84000000<br>Correo electrónico *<br>turismo.registro@navarra.                    | es Los campos con * son obligatorios | Cancelar              |
| rsonas relacionadas NIF/CIF 1111111H Etalle de la actividad Habitaciones Habitaciones cuadruples | Nombre<br>Polica Prucha Prucha<br>Polica Prucha Prucha<br>1 Nathracolores triples | Relación<br>General/resonnable<br>Vidade o actualizar dates de Composition<br>Vidade o actualizar dates de Composition<br>O natotaciones dottes 2 | : la persona Bhulur   | NIF/C    | I EFENDO 1 - 1<br>34 848000000<br>Correo electrónico *<br>turismo.registro@navarra. | es Los campos con * son obligatorios | os actuales Cancelar  |

Al modificar cualquier dato recibirá, automáticamente, un mail indicando que ha realizado una revisión de los datos de su actividad turística y los detalles de cómo quedan dichos datos en las bases de datos de Turismo de Gobierno de Navarra.

## ¿CÓMO OBTENGO EL INFORME?

Únicamente, tras haber validado o actualizado los datos de contacto de la actividad turística y los de la persona titular, podrá acceder a la obtención del informe.

Seleccionando el botón "Obtener el informe" de la parte superior derecha dentro de la ficha de la actividad se accede directamente al informe de la actividad seleccionada. Se trata de un documento de varias páginas en el que se indica tanto la fecha de obtención como la fecha del último cambio realizado.

Igualmente, en el informe obtenido se pueden visualizar los datos de identificación de la actividad turística, datos de contacto, si existen certificados de calidad para dicha actividad, accesibilidad, personas relacionadas, y otros datos que varían dependiendo del tipo de actividad turística de la que se trate.

El trámite permite, además de imprimir el informe, descargarlo como archivo PDF y guardarlo en el equipo en soporte digital.

| =                                                                             | 👫 navarra.                                                                                                    | es                            | ९ 🗆 🖪 🖬                                                                                                    | 2232 Departamento de Desarrolio<br>Economico y Empresarial<br>Garagene Ekonomiko eta<br>Erpresarialeko Departamentua<br>Landaetxea                                                                                                    | Fe                   | Turismos eta Merki<br>eta Suntzako Zert<br>Navameria, 39<br>31001 PAMPLONA<br>tha de Impresión<br>imo cambio | itzua<br>1501/2021<br>15/01/2021                         |                                                |   |                    |      |
|-------------------------------------------------------------------------------|----------------------------------------------------------------------------------------------------|-------------------------------|----------------------------------------------------------------------------------------------------|----------------------------------------------------------------------------------------------------|----------------------|----------------------------------------------------------------------------------------------------|----------------------------------------------------------|------------------------------------------------|---|--------------------|------|
|                                                                               | Ficha de la activi                                                                                                    | idad turístic                 |                                                                                                    | Picha actividad turistica<br>Código de inscripción UCR00000X<br>Modelitiad Cesa rusi vivienda                                                                                                    | Fecha de inscripción | 20/10/2020                                                                                                   | os por la persona                                        | Habitaciones triples<br>Habitaciones múltiplas | 0 | Habitaciones doble | es 2 |
| andaetxea<br>chade la actividad turisti<br>Cédigo de Inscripción<br>Modalidad | ca<br>UCRISTIXXX<br>Fecha de Inscripción<br>Casa runt vivienda                                                                | 20/10/2020                    | La response<br>tos datos por<br>es exclusione fa                                                                                               | Lungoria d'Estimation     Detección     Detección     Detección     Aversida Maryor 100 CP 31415 (Roncal     Manicipio     Roncal     Correo stectificado     Roncal     Correo stectificado     Tuttinor neglificad@navara.es     Tuttinor 10     CORD00000     Tuttino     Tuttino | d)<br>no.1 948948948 |                                                                                                    | o en los datos aportado                                  | ) Plazas supletorias                           | 2 |                    |      |
| Categoria                                                                     | ) labelei                                                                                                    |                               | empresa o entidad turistica<br>que los facilitó esimiendo<br>al Gobierno de Navarra de<br>cualquier carga, culpa,<br>obligación o compromiso.  | Web www.landactxearoncal.com CentRicados de calidad Q de calidad S/                                                                                                    |                      |                                                                                                    | ativo y está basad<br>s modificaciones                   | Piazas apartamentos                            | 0 | Otros 0            |      |
| Dirección<br>Municipie<br>Carreo electrónico<br>Teléfono 1<br>Web             | Avenda Mayor 100 (2 31415 (Boncal)<br>Roncal<br>Lainno-registro@navena.ek<br>400609000 Telefono 2<br>uww.landerte.eroncal.com | a                             | Para realizar cualquier<br>modificación sobre los<br>datos, salvo la web,<br>teléfono y correo<br>eléctronico, sular en el<br>alguiente acceso | Digliona de comprentiso con la calidad No<br>Accessitilidad discapacitados físicas II<br>Accessitilidad discapacitados autórios No<br>Accessitilidad discapacitados viseales No                                                                                                    |                      |                                                                                                    | nto es únicamente inform<br>to de la inscripción o en la |                                                |   |                    |      |
| ertificados de calidad<br>Q de calidad<br>Dialorea de comoromia               | C Valdar o actuation datas de contac<br>S/<br>5 con la calidad No                                                             | clà de la actividad farintica | & Registro de turnamo                                                                                                    | Persona relicionadas<br>NERCE Nombre Relación<br>111111111 Felia Prueta Prueta Gerentere                                                                                                    | esponsable           |                                                                                                    | El presente docume<br>titular en el moment               |                                                |   |                    |      |

## ¿CÓMO MODIFICO OTRO TIPO DE DATOS?

Para realizar cualquier modificación sobre los datos que no sean de contacto de la actividad turística o datos de contacto de la persona titular puede realizar la tramitación electrónica a través del enlace en la propia ficha de la actividad turística "Registro de turismo". En dicho trámite se encuentran a su disposición la documentación necesaria para solicitar cambio de titularidad, de nombre comercial, modificación de la capacidad si se trata de un alojamiento, solicitud de cese temporal o definitivo y otras solicitudes.

| =                                                                 |                                                                                      | avar 🛄                                                   | ra.es                            |                                                                         | ९ 🛛 🖪 ।                                                                                                    |
|-------------------------------------------------------------------|--------------------------------------------------------------------------------------|----------------------------------------------------------|----------------------------------|-------------------------------------------------------------------------|----------------------------------------------------------------------------------------------------|
| 1                                                                 | Ficha d                                                                              | e la acti                                                | vidad turí                       | stica                                                                   |                                                                                                    |
| Landaetxea                                                        |                                                                                      |                                                          |                                  | Último<br>cambio                                                        | 13/01/2021                                                                                                    |
| Ficha de la actividad turisti                                     | ca                                                                                   |                                                          |                                  |                                                                         | ibtener el informe                                                                                                    |
| Código de inscripción<br>Modalidad<br>Categoría                   | UCRODIOOL<br>Casa rural vivienda<br>3 Estrellas                                      | Fecha de inscripció                                      | in 20/10/2020                    | La respo<br>los datos<br>es exclus<br>que los f<br>al Gobie<br>cualquie | nsabilidad sobre<br>proporcionados<br>ivamente de la<br>o entidad turística<br>acilitó eximiendo<br>mo de Navarra de<br>r carga, culpa, |
| Datos de contacto                                                 |                                                                                      |                                                          |                                  | obligacio                                                               | in o compromiso.                                                                                                    |
| Dirección<br>Municipio<br>Correo electrónico<br>Telefono 1<br>Web | Avenida Mayor 100<br>Roncal<br>turiumo.registro@in<br>600600600<br>www.landaetxearon | CP 31415 (Roncal)<br>Inversa.es<br>Teléfono 2<br>cal.com | a                                | Para real<br>modifica<br>datos, sa<br>teléfono<br>eléctron<br>siguiente | izar cualquior<br>ción sobre los<br>lvo la web,<br>y correo<br>co. pulse en el<br>r acceso                                              |
|                                                                   | 8.4                                                                                  | iriar o achuaizar datos de o                             | untacio de la actividad turktica | •                                                                       |                                                                                                    |
| Certificados de calidad                                           |                                                                                      |                                                          |                                  | 5                                                                       |                                                                                                    |
| Q de calidad                                                      |                                                                                      | Sr                                                       |                                  |                                                                         | $\sim$                                                                                                    |

## PARA FINALIZAR...

Para finalizar es conveniente cerrar la sesión, sobre todo si se utiliza un dispositivo ajeno, haciendo clic en el botón rojo localizado en la parte superior derecha de la pantalla del listado de actividades turísticas.

|                                                                               | iii navarra.es                                                                                                 | cT.                                             | DRAR               | . ES EU      |
|-------------------------------------------------------------------------------|----------------------------------------------------------------------------------------------------|-------------------------------------------------|--------------------|--------------|
| sulta los datos de tu actividad turística                                     |                                                                                                    | SE                                              | SIÓN               | 1 pp21111    |
|                                                                               |                                                                                                    |                                                 |                    |              |
| Conculto lo                                                                   | o datao da tu ao                                                                                               | tividad                                         | turío              | tion         |
| Consulta lo                                                                   | s datos de tu ac                                                                                               | uviuau                                          | luris              | lica         |
|                                                                               |                                                                                                    |                                                 |                    |              |
| seleccione una activida                                                       | id turistica                                                                                                   |                                                 |                    |              |
| Nombre actividad turística                                                    | Modalidad                                                                                                    | Población                                       | Calle              | Portal       |
| Ático Pamplona                                                                | Apartamento Turístico                                                                                          | Pampiona                                        | Errota             | 8            |
| Landaetxea                                                                    | Casa rural vivienda                                                                                            | Roncal                                          | Mayor              | 100          |
| Nombre activida                                                               | el turística<br>empresas de Turísmo Activo y Cultural                                                          | Puente la Reina                                 | Alto               | 5            |
| Pampiona Centro                                                               | Apartamento Turístico                                                                                          | Pampiona                                        | Pampiona           | 100          |
| $ \langle \langle Página   1 de 1 \rangle$                                    | × 10 ▼                                                                                                    |                                                 | Resultado          | s 1 - 4 de 4 |
|                                                                               |                                                                                                    |                                                 |                    |              |
|                                                                               |                                                                                                    |                                                 |                    |              |
| En el caso de que en el listado superio<br>Comercio y Consumo del Gobierno de | r no se muestre alguna actividad turística de la que se<br>Navarra. Servicio de Ordenación y Fomento del Turis | ea titular, póngase en co<br>mo y del Comercio: | ontacto con Turisn | 10,          |
| tunsmo.regisuroi@navarra.es                                                   |                                                                                                    |                                                 |                    |              |